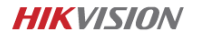

#### Dashcam – F6 Pro User Manual

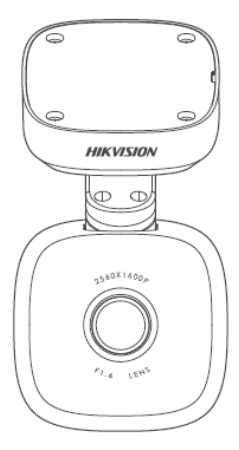

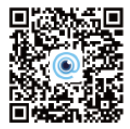

Oskenujte QR kód pro získání aplikace.

## INFORMACE O PRÁVNÍCH PŘEDPISECH

#### Prohlášení o shodě EU

| CE | Tento produkt včetně dodaného příslušenství<br>(volitelně) nese označení "CE" v souladu s<br>příslušnými harmonizovanými normami<br>Evropské unie uvedené v rámci směrnice RE<br>2014/53/EU, směrnice EMC 2014/30/EU,<br>Směrnice LVD 2014/35/EU, směrnice ROHS<br>2011/65/EU                                                          |
|----|----------------------------------------------------------------------------------------------------|
| X  | 2012/19/EU (směrnice WEEE): Výrobky<br>označené tímto symbolem nelze v Evropské<br>unii likvidovat jako netříděný komunální<br>odpad. Pro řádnou recyklaci vraťte tento<br>výrobek svému místnímu dodavateli nebo je<br>zlikvidujte na k tomu určeném místě sběrných<br>surovin. Více informací naleznete na: www.<br>recyclethis.info |

## **OBSAH BALENÍ**

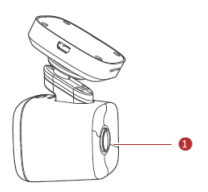

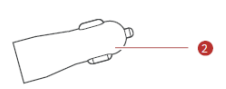

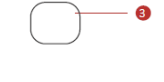

4

[]])------

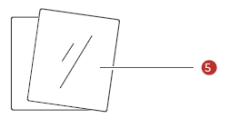

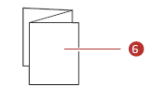

- 1. Palubní kamera x1
- 2. Napájecí adaptér x1
- 3. Oboustranná lepící páska x1
- Napájecí kabel x1
- 5. Elektrostatický film x1
- 6. Návod x1

## POPIS A FUNKCE

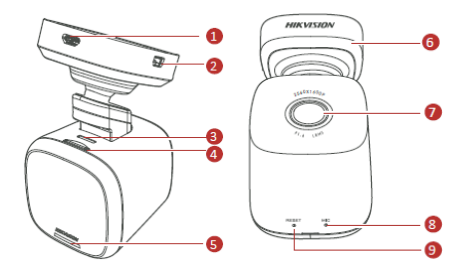

- 1. Zdířka pro USB konektor
- 2. Zdířka pro 4G modul (volitelně)
- 3. Reproduktor
- Slot pro paměťovou kartu
- 5. Informační diody

Modré světlo: Nahrávání běží Červené světlo: Nahrávaní přerušeno Přerušované světlo: Připojeno k aplikaci

- 6. Držák
- Čočka objektivu
- Mikrofon
- Tlačítko reset

Pro reset do továrního nastavení zařízení stiskněte a držte napájecí tlačítko několik sekund (Zazní potvrzující signál).

Stiskněte a uvolněte napájecí tlačítko pro restart kamery.

## INSTALACE

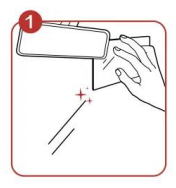

Očištěte čelní sklo v místě, kam budete zařízení instalovat. Po-té můžete umístit antistatický film. Doporučujeme instalovat zařízení do míst co nejblíže středu vozidla a zároveň tam, kde nebrání ve výhledu.

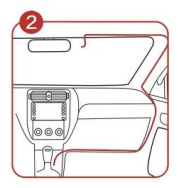

Nainstalujte napájecí kabel pod obložení interiéru vozidla. Doporučujeme vést kabel po pravé straně vozidla, kde kabel snáze skryjete.

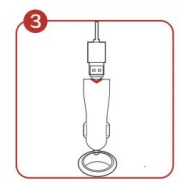

Zasuňte kabel do napájecího adaptéru a ten následně do zásuvky autozapalovače.

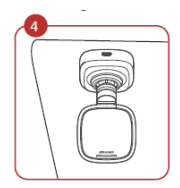

Jako poslední krok nastavte úhel sklonu těla objektivu tak, aby zabíral ideální plochu před automobilem.

## PŘIPOJENÍ K MOBILNÍMU TELEFONU

Naskenujte tento QR kód a nainstalujte aplikaci HikDashcam.

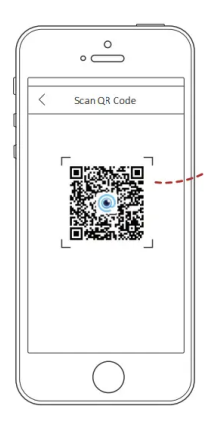

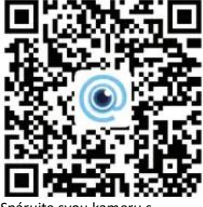

Spárujte svou kameru s aplikaci: Krok 1: Spusťe aplikaci v mobilním telefonu. Krok 2: V seznamu Wi-Fi připojení vyberte to, které nese název modelu Vaší kamery. Po-té zadejte heslo spojení se naváže.

#### Wi-Fi parametry Vaší kamery:

Wi-Fi SSID: HIKVISION-F6PRO-XXXX (XXXX jsou poslední 4 symboly ověřovacího kódu)

Wi-Fi heslo: 1234567890 (Změnu hesla můžete provést pozdeji v nastavení)

# SPECIFIKACE

| Model                      | AE-DC5013-F6PRO                  |
|----------------------------|----------------------------------|
| Světelnost objektivu       | F1.6                             |
| Pixel                      | 5 MP                             |
| Max. rozlišení             | 1600p @ 30 fps                   |
| Úhel záběru                | 130°                             |
| Paměť (typ paměťové karty) | Micro SD, 16GB až 128GB          |
| G-Senzor                   | Vestavěný                        |
| Wi-Fi                      | Ano                              |
| GPS                        | Ano                              |
| Zdroj energie              | 5V DC, 2A                        |
| Spotřeba energie           | Cca 3,5W                         |
| Provozní teplota a vhkost  | -20 °C až 70 °C, Vlhkost max 95% |
| Typ instalace              | Běžný                            |
| Rozměry (DxŠxV)            | 52 x 50 x 97 mm                  |
| Hmotnost                   | Cca 135g                         |

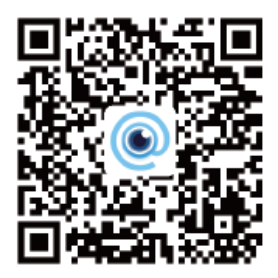